## Create Order Confirmation

## Confirm <u>Entire</u> Order

You should Confirm an Entire order when all quantities and prices are correct, and when the estimated delivery date (EDD) is applicable for **all** line items on the PO.

- Click Create Order Confirmation > Confirm Entire Order
- 2. Enter **Confirmation Number**, which is any number you use to identify the order confirmation.
- 3. If you specify **Estimated Shipping** or **Estimated Delivery Date** information, it is applied for all line items. If you are confirming a service order, please enter the estimated completion date of the service in the Estimated Delivery Date field.
- 4. Click **Next** when finished.
- 5. Review the order confirmation and click **Submit**.
- 6. Your order confirmation is sent to Georgia-Pacific and the order status will display as **Confirmed**.

|                                | HOME INBOX OUTBOX CATALOGS REPORTS                                                                                   | CSV Documents - | Create 🗸           |
|--------------------------------|----------------------------------------------------------------------------------------------------|-----------------|--------------------|
| . •                            | Orders and Releases Time & Expense Sheets Early Payments Scheduled Payments Remittances Inquiries Notifications More |                 |                    |
| tinn                           | Orders and Releases                                                                                                  |                 |                    |
|                                | Orders and Releases Items to Ship                                                                                    |                 |                    |
|                                | b. Course Fillere                                                                                                    |                 |                    |
|                                | Search Fillers                                                                                                    |                 |                    |
|                                | Orders and Releases (2)                                                                                              |                 | =                  |
|                                | Type Order Number Customer Inquiries Ship To Address Amount Date Order Status Settlement<br>Sandbox Buver - Test     | Amount Invoiced | Revision Actions   |
|                                | Order 20151016_KPBP01 Ariba, Inc TEST Praha 20.00 EUR 17 Apr 2016 New Invoice<br>Czech Republic                      | 0.00 EUR        | Original Actions - |
|                                | Order 20150415_PO1 Ariba, Inc TEST Prinha 295.00 EUR 15 Apr 2016 Invoiced Invoice Czech Republic                     | 252.25 EUR      | Original Actions - |
|                                | Create Order Confirmation V Create Ship Notice Create Invoice V Hide Resend Failed Orders                            |                 |                    |
|                                | 1                                                                                                    |                 |                    |
|                                | 1.                                                                                                    |                 |                    |
| <u> </u>                       |                                                                                                    |                 |                    |
| Confirming PO                  |                                                                                                    |                 |                    |
|                                |                                                                                                    |                 |                    |
| 1) Confirm Entire              | Order Confirmation Header                                                                                            |                 |                    |
|                                |                                                                                                    |                 |                    |
| 2 Review Order<br>Confirmation | Confirmation #. 2                                                                                                    |                 |                    |
|                                | Associated Purchase Order #. 4500001714                                                                              |                 |                    |
|                                | Customer: Georgia-Pacific LLC - TEST                                                                                 |                 |                    |
|                                | Supplier Reference:                                                                                                  |                 |                    |
|                                |                                                                                                    |                 |                    |
| S                              | HIPPING AND TAX INFORMATION                                                                                          |                 |                    |
|                                | Est. Shipping Date: Est. Shipping Cost:                                                                              |                 |                    |
|                                | 3. Est. Delivery Date:*                                                                                              |                 |                    |
|                                |                                                                                                    |                 |                    |
|                                | Comments:                                                                                                    |                 |                    |
|                                |                                                                                                    |                 |                    |

Note: Not all GP ERP systems can consume order confirmation comments

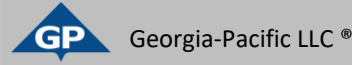

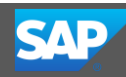